# Access PE - Milestone XProtect Integration

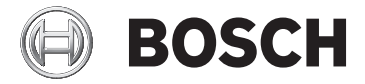

en Installation Manual

# **Table of contents**

| 1   | System Overview                                 | 4  |
|-----|-------------------------------------------------|----|
| 1.1 | Restrictions and options                        | 5  |
| 1.2 | Installation on one computer                    | 7  |
| 1.3 | Installation on multiple computers              | 8  |
| 1.4 | System Prerequisites                            | 9  |
| 2   | General                                         | 11 |
| 2.1 | Introduction                                    | 11 |
| 2.2 | User Login                                      | 14 |
| 2.3 | Menu and Tool bar                               | 17 |
| 2.4 | General system settings                         | 21 |
| 2.5 | Layout of the main dialog                       | 26 |
| 2.6 | Menu and tool bar                               | 27 |
| 2.7 | Layout of the main dialog                       | 31 |
| 2.8 | Menu and Tool bars                              | 32 |
| 3   | Milestone XProtect Integration                  | 35 |
| 3.1 | Installation of the Access Control Plug-in      | 35 |
| 3.2 | Configuration of the Access Control Integration | 38 |
| 3.3 | Synchronization of Configuration Changes        | 42 |
| 3.4 | Configuration of Alarms                         | 44 |
|     |                                                 |    |

# **1** System Overview

Access Professional Edition System (hereunder referred to as **Access PE)** consists of four modules

- LAC Service: a process which is in constant communication with the LACs (Local Access Controllers – hereafter referred to as Controllers). AMCs (Access Modular Controllers) are used as Controllers.
- Configurator
- Personnel Management
- Logviewer

These four can be divided into server and client modules. The LAC service needs to remain in constant contact with the controllers because firstly it constantly receives messages from them regarding movements, presence and absence of cardholders, secondly because it transmits data modifications, e.g. assignment of new cards, to the controllers, but mainly because it carries out meta-level checks (access sequence checks, anti-passback checks, random screening).

The Configurator should also run on the server; however it can be installed on client workstations and operated from there. The modules Personnel Management and Logviewer belong to the Client component and can be run on the Server in addition, or on a different PC with a network connection to the server. The following Controllers can be used.

- AMC2 4W (with four Wiegand reader interfaces) can be extended with an AMC2 4W-EXT
- AMC2 4R4 (with four RS485 reader interfaces)

# **1.1** Restrictions and options

You can use Access PE for systems that do not exceed the following thresholds for connectable components and manageable data volume.

- Max. 10,000 cards
- Up to three cards per person
- PIN length: 4 to 8 characters (configurable)
- PIN types:
  - Verification PIN
  - Identification PIN
  - Arming PIN
  - Door PIN
- Access variants:
  - Only with card
  - Only with PIN
  - PIN or card
- Max. 255 time models
- Max. 255 access authorizations
- Max. 255 area-time authorizations
- Max. 255 authorization groups
- Max. 16 workstations
- Max. 128 readers
- Max. one I/O extension board (AMC2 8I-8O-EXT, AMC2 16I-16O-EXT or AMC2 16I-EXT) per Controller
- The following restrictions apply to each controller type:

| Controller<br>Readers/entrances   | AMC2 4W | AMC2 4W<br>with AMC2<br>4W-EXT | AMC2 4R4 |
|-----------------------------------|---------|--------------------------------|----------|
| Max. readers per<br>AMC           | 4       | 8                              | 8        |
| Max. readers per<br>interface/bus | 1       | 1                              | 8        |

#### Table 1.1: System limits – readers and entrances

#### Video system – restrictions and options

- Max. 128 cameras
- Up to 5 cameras per entrance
  - 1 identification camera
  - 2 back surveillance cameras
  - 2 front surveillance cameras
  - You can configure one of these cameras as an alarm and log book camera.

#### Offline Locking System (OLS) - restrictions and options

- Max. 256 doors
- The number of entrances and authorization groups in the authorizations depends on the dataset length that can be written to the cards.
- Max. 15 time models
- Up to 4 periods per time model
- Max. 10 special days/holidays (from the online system)
- The OLS functionality is only given with card No.1.

# **1.2** Installation on one computer

The following figure shows a complete Access PE system installed on a single computer. Controllers can be connected via a serial interface. If a dialog reader is used then this is also connected via a serial interface.

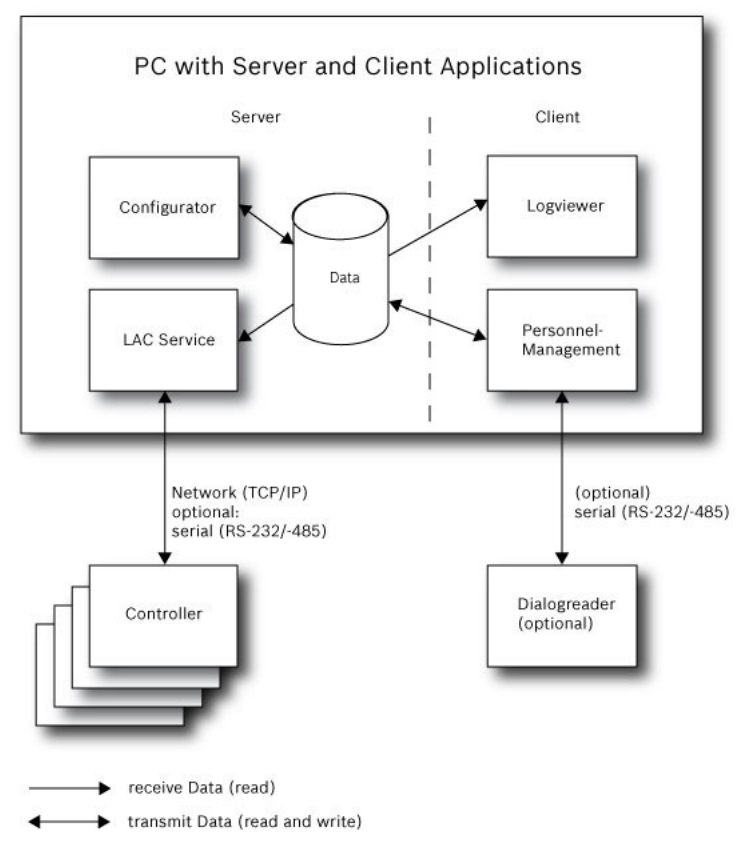

Figure 1.1: System Overview – Single Computer Configuration

### **1.3** Installation on multiple computers

The following figure shows an Access PE system distributed across 2 computers. This is particularly beneficial in cases where the Server to which the Controllers are connected is in a locked computer room, but the personnel data is maintained, for example, by the personnel department elsewhere. The Access PE Client can be installed on up to 16 computers, which access common data on the Server via the network. Client workstations can be configured to use two monitors. Window positions maintained by the operating system, ensure a familiar operators' environment across login sessions.

| 1 |
|---|
| · |

#### Notice!

After an **Unistall for Update** check if all files have been removed from the folder .. :\BOSCH\Access Professional Edition with the exception of the folder **SaveData**.

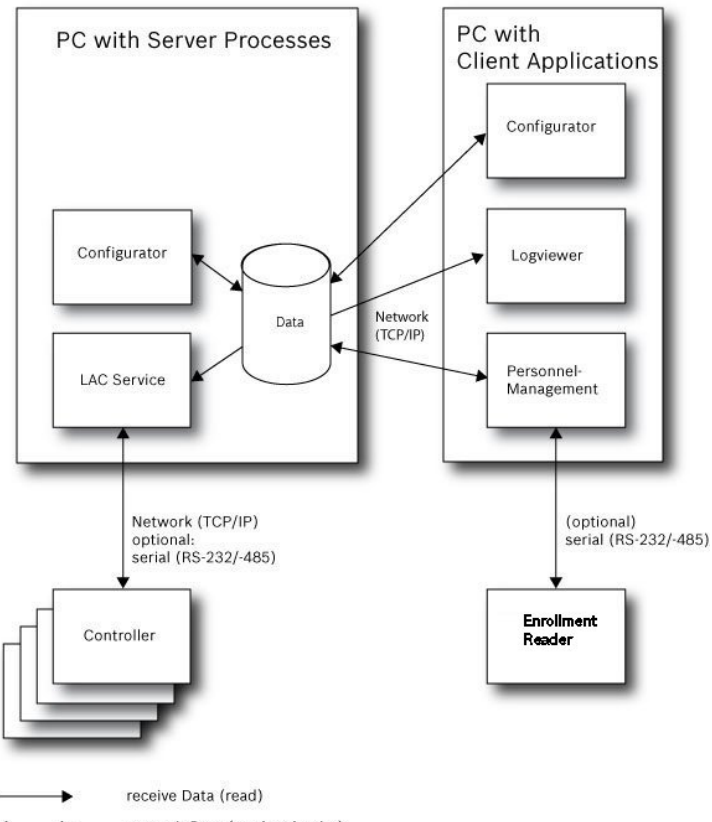

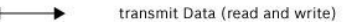

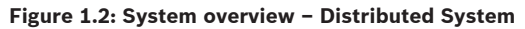

# **1.4** System Prerequisites

The installation of Access PE requires:

#### **Operating Systems (one of)**:

- Windows 2008 Server
- Windows 7

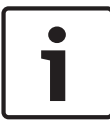

#### Notice!

Microsoft Windows XP of all versions is not supported by the Access Professional Edition 3.1

#### Other software:

- To run the AmcIpConfig application supplied (and the Bosch Video SDK), you need the .NET Framework 4.0 platform.
- To create and display lists and reports, you must install
   Crystal Reports applications.

Separate setups are available on the installation CD.

#### **Hardware Requirements**

Both Server an Client require a Standard Windows PC with:

- 4 GHz CPU
- 4 GB RAM at least
- 20 GB free disk space (Server)
- 1 GB free disk space (Client)
- 100 Mbit Ethernet Network Card (PCI)
- Graphical adapter with 1024x768 resolution and 32k colors
- Resolution support:
  - 1024 by 768
  - 1280 by 1024
  - 2048 by 768
  - 2560 by 1024
- CD/DVD-ROM Drive
- I/O Expansion Option
- USB Keyboard and Mouse

#### Notice!

1

Microsoft Windows 2008 Server or Microsoft Windows 7

Professional is required for any video integration.

Please consult the documentation of the chosen devices and ensure that you can use an operating system supported by both software and devices.

# 2 General

# 2.1 Introduction

Access PE is an Access Control System which has been designed to offer the highest standards of security and flexibility to small and medium sized installations.

Access PE owes its stability and upgradeability to a 3-tier design: The top tier is the administration level with its controlling services. All administrative tasks are carried out here, e.g. the registration of new cards and the assignment of access rights.

The second tier is formed by the Local Access Controllers (LACs) which govern each group of doors or entrances. Even when the system is offline a LAC is able independently to make access control decisions. LACs are responsible for controlling the entrances, governing door opening times or requesting PINcodes at critical access points.

The third tier consists of card readers which, like the Controllers, are identical across all BOSCH access controls. They provide not only a consistently high degree of security, but also a simple upgrade and expansion path for the system, protecting previous investments.

Access PE multi-user version allows multiple workstations to control the system. Customizable user rights levels regulate access and guarantee security. In this way it is possible, for example, to maintain card data from one workstation whilst using another to verify whether an employee is present in the building.

Access PE offers exceptionally flexible configuration of access rights, time models and entrance parameters. The following list gives an overview of the most important features:

**Quick & Easy card Assignment** 

Cards (up to three) can be assigned to persons either manually or using a dialog reader connected to a PC via a serial connection. Only one card can be active per person at any one time. When upgrading cards the old card is automatically overwritten and becomes invalid, thus preventing old cards from gaining access even if those responsible forgot or were unable to cancel them.

#### Access Rights (including Group Privileges)

Each person can inherit group privileges as well as having individual rights assigned to him. Privileges can be restricted by area and time to an accuracy of one minute. Group privileges can be used to grant and limit access rights for any or all cardholders simultaneously. Group privileges can be made dependent on time models which restrict their access to certain times of day.

#### Access tracking

By defining Areas it is possible to track and enforce a correct sequence of accesses. Even without monitoring, this configuration makes it possible to display a cardholder's location.

#### Anti-Passback

When a card has been read it can be blocked for a defined period from entering at the same access point. Hence it is possible to prevent "passback", where a user hands his card back across a barrier to provide access for an unauthorized person.

#### Automatic Cancelation of cards upon Expiration

Visitors and temporary staff frequently require access for a limited period only.

cards can be registered for a specific time period, so that they automatically lose their validity when that period expires.

#### Time Models and Day Models

A cardholder can be assigned to specific time models which regulate the hours in which that person has access. Time models can be defined flexibly using day models which determine how specific weekdays, weekends, holidays and special days deviate from normal working days.

#### Identification via PIN-Code

Instead of a card a person can use a special PIN-Code to enter. **Verification via PIN-Code** 

Particularly sensitive areas can be programmed to require additional PIN-Codes. This protection can in turn be made dependent on time models, so that, for instance, a PIN-Code is only required for access during holiday times or outside of defined working hours.

#### **Flexible Door Management**

Flexible parameterization of individual door models allows an optimum balance between security and comfort. The "shunt" or alarm suppression period can be individually specified to regulate for how long a door may remain open. In cooperation with an alarm system the access point can then optionally be locked.

#### Periodic Door Release

In order to facilitate access, door alarms can be shunted to release doors for specific periods. Door release periods can be defined manually or automatically via a time model.

#### Time and Attendance

Access points can be parameterized to record ingress and egress for time & attendance purposes.

#### **Card Design**

The graphical add-in module **Card Personalization** (CP) is fully integrated into the Access Control system to allow the operator to create cards without switching applications.

#### **Assignment of Photos**

If the add-in module **Card Personalization** (CP) is not activated photographic identification can nevertheless be imported and associated with cardholders.

#### Offline locking system

Areas which are not covered, for whatever reason, by the highavailability online access control system can nevertheless be locked offline.

#### Administration of video devices

Entrances can be equipped additionally with cameras to identify and track the movements of persons using them.

### 2.2 User Login

- Start the user applications using the desctop icons:

| <b>]</b> | Personnel Management     |
|----------|--------------------------|
| d y      | Configurator             |
| 2        | Logviewer                |
| 2        | Map and Alarm Management |
| 22       | Video Verification       |

or choose the tools via : Start > Programs > Access Professional Edition

- Start the : Map & Alarm Management application using the desctop icon <sup>3</sup> or via : Start > Programs > Access
   Professional Edition > Map & Alarm Management.
- Start the : Video Verification application using the desctop icon <sup>20</sup> or via : Start > Programs > Access Professional Edition > Video Verification.
- Start the : Configurator application using the desctop icon
   or via : Start > Programs > Access Professional Edition > Configurator.

- Start the : Logviewer application using the desctop icon or via : Start > Programs > Access Professional Edition > Logviewer.
- Start the : Personnel Management application using the desctop icon or via : Start > Programs > Access
   Professional Edition > Personnel Management.

The system's applications are protected from unauthorized use. A login with a valid **username** and **password** is required in order to invoke the dialog-based subsystems.

| 😫 Access | Profession  | al Edition - User Login | ×                     |
|----------|-------------|-------------------------|-----------------------|
| Language | e selection |                         |                       |
|          | Language    | EN - English            |                       |
| User     |             |                         | Churt the application |
|          | Username    |                         | Start the application |
|          | Password    | Change password         | Delete contents       |
|          |             | ,                       | <u>C</u> ancel        |

The upper drop-down list can be used to select the desired interaction **language**. The default is that language which was used to install the application. If there is a change of user without restarting the application then the previous language is retained. For this reason it is possible for a dialog box to appear in an undesired language. In order to avoid this, please log in to Access PE again.

Access PE applications can be run in the following languages:

- English
- German
- Russian
- Polish
- Chinese (PRC)
- Dutch
- Spanish

#### Portuguese (Brazil)

#### Notice!

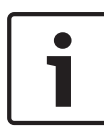

All facilities such as device names, labels, models and userrights schemes are displayed in the language in which they were entered.Similarly buttons and labels controlled by the operating system may appear in the language of the operating system.

If a valid username/password pair are entered then the button : **Change Password** appears. This can be used to start a new dialog to change the password.

| Change password |        |  |
|-----------------|--------|--|
| New password    |        |  |
| Confirmation    |        |  |
| Ok              | Cancel |  |

The button **Start the application** checks the user's privileges and, based on these, starts the application. If the system is unable to authenticate the login then the following error message appears: **: Wrong username or password!** 

#### Login via Personnel Management

If the user is already logged into the Access PE Personnel Management application, and if the user's rights include the other tools, he can start the **: LogViewer**, **: Configurator**, **: Alarm Management** and **: Video Verification** using the toolbar buttons.

If the user is already logged into the Access PE **Personnel Management** application, and if the user's rights include : **LogViewer**, then : **LogViewer** may be invoked directly using the

button in the tools list, without requiring a separate login to the LogViewer application.

If the user is already logged into the Access PE **Personnel Management** application, and if the user's rights include : **Configurator**, then : **Configurator** may be invoked directly using

the C button in the tools list, without requiring a separate login to the Configurator application.

If the user is already logged into the Access PE **Personnel Management** application, and if the user's rights include : Video Verification, then : Video Verification may be invoked directly using the <sup>eg</sup> button in the tools list, without requiring a separate login to the Configurator application.

If the user is already logged into the Access PE **Personnel Management** application, and if the user's rights include : Alarm Management, then : Alarm Management may be invoked

directly using the <sup>R</sup> button in the tools list, without requiring a separate login to the Configurator application.

# 2.3 Menu and Tool bar

The following functions can be invoked via the menus, the icons in the toolbar or specific keyed shortcuts.

| Function         | lcon/<br>Shortcut | Description                                                                                                    |
|------------------|-------------------|----------------------------------------------------------------------------------------------------|
| Menu <b>File</b> |                   |                                                                                                    |
| New              | Ƴ<br>Crtl + N     | Clears all configuration dialog<br>boxes (except for default<br>settings) in order to define a<br>new configuration. |

| Function                                  | lcon/<br>Shortcut | Description                                                                                     |  |
|-------------------------------------------|-------------------|-------------------------------------------------------------------------------------------------|--|
| Open                                      | ►<br>Crtl + O     | Opens a dialog box to select a<br>different configuration for<br>loading.                       |  |
| Save                                      | Crtl + S          | Saves changes into the current configuration file.                                              |  |
| Save as                                   |                   | Saves the current configuration into a new file.                                                |  |
| Activate<br>Configuration                 | <b>T</b>          | Activates a loaded configuration<br>and saves the hitherto active<br>configuration.             |  |
| Send<br>Configuration to<br>LAC           |                   | Propagates saved configuration changes to the LAC-Service.                                      |  |
| List recently<br>active<br>configurations |                   | Opens configurations directly,<br>circumventing the <b>Open</b><br>function's selection dialog. |  |
| Exit                                      |                   | Shuts down Access PE<br>Configurator.                                                           |  |
| Function                                  | lcon/<br>Shortcut | Description                                                                                     |  |
| Menu <b>View</b>                          |                   |                                                                                                 |  |
| Tool bar                                  |                   | Toggles display of the tool bar<br>(default = on).                                              |  |
| Status bar                                |                   | Toggles display of the status bar<br>at the bottom edge of the<br>window (default = on).        |  |

| 1 1                    |                   |                                                                                                    |
|------------------------|-------------------|----------------------------------------------------------------------------------------------------|
| Function               | lcon/<br>Shortcut | Description                                                                                                    |
| Menu <b>Configurat</b> | ion               |                                                                                                    |
| General                |                   | Opens the <b>General Settings</b><br>dialog for setting up Controllers<br>and general system parameters.                       |
| Input signals          |                   | Opens the dialog box for parametrizing <b>input</b> signals.                                                                   |
| Output signals         | <b></b>           | Opens the dialog box for parametrizing <b>output</b> signals.                                                                  |
| Entrances              | ΙĮ.               | Opens the <b>Entrances</b> dialog for parametrizing doors and card readers.                                                    |
| Areas                  | <u>A</u>          | Opens the <b>Area Configuration</b><br>dialog for dividing the protected<br>installation into virtual areas.                   |
| Holidays               |                   | Opens the <b>Holidays</b> dialog box<br>for defining holidays and special<br>days.                                             |
| Day Models             | •                 | Opens the <b>Day Models</b> dialog<br>box for defining time periods<br>within a day for the activation of<br>access functions. |
| Time Models            | E5                | Opens the dialog <b>Time Models</b><br>for defining timezones<br>dependent on days of the week<br>or calendar.                 |

| Function                          | lcon/<br>Shortcut | Description                                                                                                    |
|-----------------------------------|-------------------|----------------------------------------------------------------------------------------------------|
| Personnel<br>Groups               | <b>ff</b>         | Opens the dialog box <b>Personnel</b><br><b>Groups</b> for dividing personnel<br>into logical groups.                                                                  |
| Access<br>Authorization<br>Groups | <b>#</b>          | Opens the dialog box <b>Access</b><br><b>Authorization Groups</b> for<br>defining groupings of<br>authorizations to entrances.                                         |
| Offline locking<br>system         | ۳-                | Opens the <b>Offline locking</b><br><b>system</b> dialog for configuring<br>special elements of the<br>installation (Entrances, Time<br>models, Authorization groups). |
| Display Texts                     |                   | Opens the dialog box <b>Display</b><br><b>texts</b> for editing the texts to be<br>displayed at the card readers.                                                      |
| Log Messages                      | <b>.</b>          | Opens the dialog box <b>Log</b><br><b>Messages</b> for editing and<br>categorizing log messages.                                                                       |
| Additional<br>personnel fields    |                   | Opens the dialog box<br>Additional personnel fields for<br>defining data fields for<br>personnel.                                                                      |
| Wiegand - cards                   | Reserve           | Opens the dialog box <b>Wiegand-</b><br><b>cards</b> for defining the structures<br>of card data.                                                                      |
| Administering<br>video devices    | P22               | Opens the <b>Video devices</b> dialog<br>for configuring cameras to be<br>used in video verification.                                                                  |

| Function                                                  | lcon/<br>Shortcut | Description                                                                                                    |
|-----------------------------------------------------------|-------------------|----------------------------------------------------------------------------------------------------|
| Map Viewer and<br>Alarm<br>management                     | N.                | Opens the <b>Map Viewer</b> for an<br>areal view of maps and control<br>devices and the alarm list for<br>alarm handling. |
| Menu <b>?</b> ( <b>Help</b> )                             |                   |                                                                                                    |
| Help topics                                               | 0                 | Opens this help text.                                                                                                    |
| About Access<br>Professional<br>Edition -<br>Configurator |                   | Displays general information<br>about Access Professional<br>Edition - Configurator                                       |

### 2.4 General system settings

General system settings are displayed below the list of controller settings. These are valid for all installations.

| Default card data<br>Country code 00 Customer code 056720                                                                                      | PIN code Number of digits 4 + Number of retries before blocking 3 +                                                                                                    |
|----------------------------------------------------------------------------------------------------|----------------------------------------------------------------------------------------------------|
| LAC subsystem process Poll interval on serial connected LAC in ms 200  Read-timeout on serial connected LAC in ms 500  Create TA-data at 00.01 | Directories Database C:\B0SCH\Access Professional Edition\PE\Data\Dt Event log C:\B0SCH\Access Professional Edition\PE\Data\Ms Immod files C:\B0SCH\Access Professional Edition\PE\Data\mm                                                                                                    |
| Export personnel and TA data                                                                                                    | Export files [C:\BOSCHVAccess Professional Edition/VE1/Data/Ex] DLL-files [C:\BOSCHVAccess Professional Edition/VE1/Data/DI DLL-files [C:\BOSCHVAccess Professional Edition/VE1/Data/DI DLL-files [C:\BOSCHVAccess Professional Editor/VE1/DAta/DI DLL-files [C:\BOSCHVAccess Professional Editor/VE1/DLL-files [C:\BOSCHVAccess Professional Editor/VE1/DLL-files [C:\BOSCHVAccess Professional Editor/VE1/DLL-files [C:\BOSCHVAccess Professional Editor/VE1/DLL-files [C:\BOSCHVAccess Professional Editor/VE1/DLL-files [C:\BOSCHVAccess Professional Editor/VE1/DLL-files [C:\BOSCHVAccess Professional Editor/VE1/DLL-files [C:\BOSCHVAccess Professional Editor/VE1/DLL-files |
| <ul> <li>✓ Show welcome/leaving message</li> <li>✓ Show cardholder name in display</li> </ul>                                                  | Pictures 14. 1900 CH Access Professional Edition/PE\Data\Unit                                                                                                    |

| Parameter     | Default<br>value | Description                          |  |  |
|---------------|------------------|--------------------------------------|--|--|
| Country Code  | 00               | Some card data are appended          |  |  |
| Customer Code | 056720           | to the manually entered card number. |  |  |

| Parameter                                                                                                    | Default<br>value | Description                                                                                                    |  |  |
|----------------------------------------------------------------------------------------------------|------------------|----------------------------------------------------------------------------------------------------|--|--|
| Poll interval on<br>serial<br>connected LAC<br>in ms<br>Read-Timeout                                                                                                    | 200<br>500       | The time interval in milliseconds<br>between pollings by the LAC-<br>Service to verify intact<br>connections to a controller.<br>Range of values for poll interval:                                                                            |  |  |
| on serial<br>connected LAC<br>in ms                                                                                                    |                  | Possible values for read-<br>timeout: 1 to 3000                                                                                                    |  |  |
| Create TA data<br>at                                                                                                    | 00:01            | Specification of the time at<br>which the Time & Attendance<br>data file should be created.                                                                                                    |  |  |
| Export<br>personnel and<br>TA data                                                                                                    | deactivated      | When activated this option<br>causes time & attendance data<br>to written continuously to the<br>export file.<br>When not activated the data file<br>is created at the time specified<br>by the parameter <b>Create TA</b><br><b>data at</b> . |  |  |
| The file containing attendance time-stamps is created in the<br>following directory:<br>C:\Program Files\Bosch\Access Professional Edition\PE\Data<br>\Export<br>Under the name <b>TA_<current date="" yyyymmdd="">.dat</current></b> |                  |                                                                                                    |  |  |

| Parameter                             | Default<br>value | Description                                                                                                    |
|---------------------------------------|------------------|----------------------------------------------------------------------------------------------------|
| Show welcome/<br>leaving<br>message   | activated        | Given appropriate reader type<br>and settings ( <b>Arriving</b> , <b>Leaving</b><br>or <b>Check ok</b> in the Entrances<br>dialog) the reader will display<br>those welcome and leaving<br>texts which are stored for the<br>cardholder in the Personnel<br>Data dialog of the Personnel<br>Management application.<br>Does not apply to Wiegand<br>readers. |
| Show<br>cardholder<br>name in display | aktiviert        | Readers with display will show<br>the <b>Display Name</b> as stored in<br>the cardholder's Personnel<br>Data.<br>Does not apply to Wiegand<br>readers.                                                                                                    |
| Number of<br>digits                   | 4                | Determines the number of<br>digits a verification or arming<br>PIN requires.<br>This setting applies also to the<br>door PIN which can be set<br>during the configuration of<br>entrances.<br>Possible values: 4 to 8                                                                                                    |

| Parameter               | Default<br>value | Description                                                                                                    |
|-------------------------|------------------|----------------------------------------------------------------------------------------------------|
| use separate<br>IDS PIN |                  | If no separate IDS PIN is set,<br>then a verification PIN can be<br>used to arm the IDS.<br>Only if the check box is<br>selected do the input fields for<br>the arming-PIN become active<br>in the Personnel dialog screen.<br>In this case the verification PIN |
|                         |                  | can no longer be used to arm the IDS.                                                                                                    |

| Parameter                                                                                                    | Default<br>value                                                                                                    | Description                                                                                                    |
|----------------------------------------------------------------------------------------------------|----------------------------------------------------------------------------------------------------|----------------------------------------------------------------------------------------------------|
| Count of retries<br>before blocking                                                                                       | 3                                                                                                    | Number of failed attempts to<br>enter the PIN. If the cardholder<br>mistypes the PIN this many<br>times then s/he will incur a<br>system-wide block which can<br>only be removed by an<br>authorized system user<br>(Personnel Management).<br>Possible values: 1 to 9 |
| Directory paths<br>to:<br>Database<br>Log file<br>Import files<br>Export files<br>DLL files<br>Image data<br>Test-Logging | C:\Program<br>Files<br>\BOSCH<br>\Access<br>Professiona<br>I Edition\PE<br>\Data<br>\Db<br>\MsgLog<br>\Import<br>\Export<br>\DII<br>\Pictures | These are the default paths. The<br>directories for import, export<br>and image files can be changed.                                                                                                    |

### Notice!

When using Wiegand controllers and readers, in order to use Identification-, arming- or door-PINs the Wiegand card definition **PIN or Card** (Nr. 6) needs to be activated.

# 2.5 Layout of the main dialog

The dialog consists of the following parts:

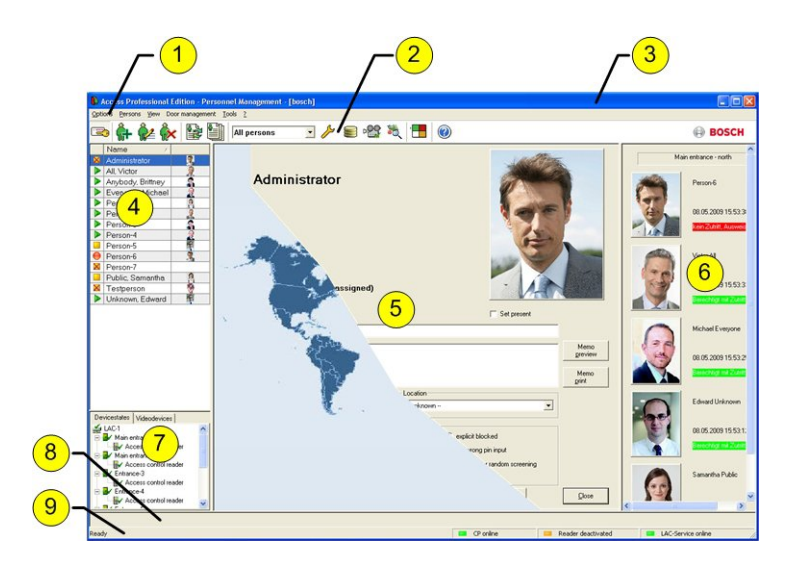

- 1 = **Menu bar** contains dialog functions displayed according to the menu order.
- 2 = **Toolbar** contains shortcut keys for the most important dialog functions.
- 3 = Title bar conforms to Windows standard and contains buttons for minimizing or closing the dialog window. The name of the registered user appears in square brackets.
- 4 = **Personnel table** lists all people known in the system along with their attendance status (authorization and location).

- 5 = Dialog field the first time this field is opened or when no user is logged in, it shows a neutral image (map of the world). When an entry is selected from the Personnel list, this person's data is displayed.
- 6 = **Online swipe** lists the last five people (with database image) that have swiped their cards at the entrance selected.
- 7 = Device status lists the configured devices and entrances along with their connection status. Enables door control functions.
- 8 = **Event display** faults are indicated by a flashing red bar (flashes three times) with details on the cause.
- 9 = Status bar displays information on buttons and menu entries that are controlled with the cursor. Status display on card personalization program (CP), dialog readers and LAC service.

When you enable the **Video Verification** component, additional facilities will be added to this dialog; see Personnel Management.

When you enable the **Video Verification** component, additional facilities will be added to this dialog.

### 2.6 Menu and tool bar

The following functions are available via the menus or the icon buttons.

| Function            | lcon | Description                  |  |
|---------------------|------|------------------------------|--|
| Menu <b>Options</b> |      |                              |  |
| Refresh             |      | Refreshes the Personnel list |  |

| Function                                                    | lcon     | Description                                                                                                    |  |
|-------------------------------------------------------------|----------|----------------------------------------------------------------------------------------------------|--|
| Exit                                                        |          | Exits the Access PE Personnel<br>Management application                                                                  |  |
| Menu <b>Persons</b>                                         |          |                                                                                                    |  |
| New person                                                  | <u>ڳ</u> | Opens a blank personnel and card data dialog                                                                             |  |
| Modify person                                               | <u>ڳ</u> | Opens the personnel and card<br>data dialog with the data of the<br>selected person.                                     |  |
| Delete person                                               | ŵ        | Deletes the selected person<br>(after confirming a safety check<br>dialog).                                              |  |
| Transmit selected<br>person to the LAC<br>service           |          | Transmits the selected person's data to the LAC service and reports success.                                             |  |
| Transmit all<br>persons to the<br>LAC service               |          | Transmits all persons' data to the LAC service and reports success.                                                      |  |
| Set all persons<br>absent                                   |          | Sets all persons absent (after<br>confirming a safety check<br>dialog).                                                  |  |
| Set location of all<br>persons present<br>to <b>unknown</b> |          | Sets the location of all persons<br>to unknown and deactivates<br>access tracing for the next<br>booking of each person. |  |
| View/print reports                                          |          | Calls the dialog for creating report lists.                                                                              |  |

| Function                                                                                                 | lcon                                                    | Description                                                                                                    |  |  |
|----------------------------------------------------------------------------------------------------|---------------------------------------------------------|----------------------------------------------------------------------------------------------------|--|--|
|                                                                                                    | List<br>control                                         | Restricts the persons shown to<br>those of the selected group.                                                                                    |  |  |
| Menu <b>View</b>                                                                                         |                                                         |                                                                                                    |  |  |
| Symbol bar                                                                                               |                                                         | Toggles display of the tool bar.<br>Default = on.                                                                                                 |  |  |
| Status bar                                                                                               | -                                                       | Toggles display of the status<br>bar. Default = on.                                                                                               |  |  |
| Personnel data:<br>State<br>Card No.<br>Personnel-No.<br>Company<br>Personnel Group<br>Phone<br>Location |                                                         | Choice of columns displayed in<br>the personnel overview in<br>addition to symbol and name<br>columns.<br>Default = State - Company -<br>Location |  |  |
| Menu Door management                                                                                     |                                                         |                                                                                                    |  |  |
| open door                                                                                                | These<br>functio<br>ns are<br>also<br>availabl<br>e via | The entrance selected in the<br>device list is displayed and can<br>be opened (one-off).                                                          |  |  |

| Function                            | lcon                                                 | Description                                                                                |  |
|-------------------------------------|------------------------------------------------------|--------------------------------------------------------------------------------------------|--|
| Long-term open                      | the<br>context<br>menu                               | The entrance selected in the<br>device list is displayed and can<br>be opened (long-term). |  |
| lock door                           | click on<br>the<br>desired<br>door/<br>entranc<br>e) | The entrance selected in the<br>device list is displayed and can<br>be locked.             |  |
| Menu <b>Tools</b>                   |                                                      |                                                                                            |  |
| User logon                          |                                                      | Log in/off Personnel<br>management.                                                        |  |
| Execute the<br>Configurator         | ß                                                    | Executes Configurator and transfers data from personnel management.                        |  |
| Execute log<br>viewer               | 8                                                    | Executes Log viewer and<br>transfers data from personnel<br>management.                    |  |
| Execute Video<br>verification       | P\$                                                  | Starts the application for executing video verification.                                   |  |
| Execute Alarm and<br>Map management | 羧                                                    | Starts the Map viewer and<br>Alarm management processing<br>application.                   |  |
| Video panel                         | •                                                    | Shows four displays in the dialog field for individual video camera feeds.                 |  |
| Properties                          |                                                      | Opens a dialog box for general system settings.                                            |  |
| Menu <b>?</b> (Help)                |                                                      |                                                                                            |  |

| Function     | lcon | Description                |
|--------------|------|----------------------------|
| Help topics  | 0    | Opens this help file.      |
| About Access |      | Displays information about |
| Professional |      | Personnel Management.      |
| Edition -    |      |                            |
| Personnel    |      |                            |
| Management   |      |                            |

# 2.7 Layout of the main dialog

| wLog - Logviewer -<br>Rer View ? | [bosc]     | 1                   |            |                         |                           |                   |
|----------------------------------|------------|---------------------|------------|-------------------------|---------------------------|-------------------|
| B 🖬 🌠                            | 16         |                     |            |                         |                           | 🖨 BOSC            |
| Device status                    |            | Date                | / LAC/PC   | Reader / Login          | Location (door) / program | N                 |
| C-1                              | 30         | 14.05.2009 15:13:53 | WSN-KMK    | bosch                   | Configurator              | 20                |
| Main entrance - north            | -          | 14.05.2009 15:13:57 | WSN-KMK    | bosch                   | Configurator              | 21                |
| cess control rea                 | 2          | 14.05.2009 15:14:28 | WSN-KMK    | bosch                   | Configurator              | 5                 |
| trance - south                   | 30         | 14.05.2009 15:15:35 | WSN-KMK    | bosch                   | Personnel Management      | 2                 |
| bess conitrol rea                | 2          | 14.05.2009 15:15:41 | WSN-KMK    | bosch                   | Configurator              | 5                 |
| Effinance-3                      | 30         | 14.05.2009 15:15:41 | WSN-KMK    | bosch                   | Configurator              | 2                 |
| Access control rea               | <b>3</b> 0 | 14.05.2009 15:15:41 | LAC-1      |                         |                           |                   |
| Entrance-4                       | <b>5</b>   | 14.05.2009 15:15:41 | LAC-1      |                         |                           |                   |
| Access control rea               | l 🍝 👘      | 14.05.2009 15:15:53 | WSN-KMK    | (5)                     | Personnel Management      | 2                 |
| Entrance-5                       | -          | 14.05.2009 15:23:29 | WSN-KMK    |                         | Configurator              | 2                 |
| X Access control                 | 1          | 14.05.2009.16.53.16 | WSN-KMK    | boltza                  | Configurator              | 2                 |
| Entrance-6                       | 1.66       | 14.05.2009.16.53.17 | WSN-KMK    | bosch                   | Personnel Management      | 2                 |
| X Access control                 | 12         | 15 05 2009 15:30:18 | WSN-KMK    | bosch                   | Configurator              | 2                 |
| Entrance-7                       | -          | 15.05.2009.15.30.29 | WSN-KMK    | bosch                   | Logviewer                 | 2                 |
| X Access control                 | - <b>M</b> | 15.05.2009.15:31:18 | WSN-KMK    | bosch                   | Logviewer                 | 2                 |
| Entrance-8                       | 12         | 15 05 2009 15 31 31 | WSNAMK     | bosch                   | Lookachauswattung         | 2                 |
| × Access control                 | 1          | 15 05 2009 15 22 09 | WORKME     | bosch                   | Lookachautusetung         | 2                 |
|                                  | 122        | 15 05 2009 15 22 44 | WORKEN     | bosch                   | Configuration             |                   |
|                                  | 12         | 19.05.2009.09.29.21 | W SHITSHIC | booch                   | Deves share where         |                   |
| -6                               |            | 19.05.2009.09.23.31 | WORKSMK.   | bosch                   | Personaliver waitung      |                   |
|                                  | 17         | 19.05.2009.09.22.24 | LAC1       | DOVEN                   | cogoochastronary          |                   |
|                                  | 6 16       | 18 05 2009 09 32 34 | LAC-1      | Zutitteleser            | Main entrance - south     |                   |
| Activatevalarm                   | ion in     | 18.05.2009.09.33.58 | LAC-1      |                         |                           |                   |
| -                                | i i i      | 18.05.2009.09.34-22 |            |                         | LACSP                     | 5                 |
|                                  |            | 18 05 2009 09 24 44 | WORKNY     | housh                   | Virlamarille alinn        | 2                 |
| undo                             | <          |                     |            |                         |                           |                   |
| See Make                         |            |                     |            | 13.05.2009 - 19.05.2009 | LAC-Service online        | Alarm deactivated |

- 1 = **Menu bar** Contains all dialog functions arranged in menus.
- 2 = **Tool bar** Contains the most important dialog functions as icon buttons
- 3 = **Title bar** Conforms to Windows standard and contains buttons to minimize and close the main dialog window. The name of the current user is displayed in square brackets.

- 4 = **Device status** List of the configured devices and entrances along with their connection status.
- 5 = **Message list** List of messages arrived hitherto. The display can be modified by specific filter settings.
- 6 = **Filter selection** Predefined and customized filters can be selected from the combo-box.
- 7 = **Alarm activation** Triggers the activation/ deactivation of alarms for messages. An incoming message can be accompanied by an acoustic signal.
- 8 = **Status bar** Dates of the log files opened. Status of the LAC Service. Alarm settings.

# 2.8 Menu and Tool bars

The following functions are available for log evaluation via menus and icon buttons.

| Menu   | Function             | lcon<br>button | Description                            |
|--------|----------------------|----------------|----------------------------------------|
| File   | Print                | P              | Print the log messages<br>displayed    |
|        | Exit                 |                | Closes the LogViewer application.      |
| Filter | Filter<br>definition | 7              | Opens the message<br>filtering dialog. |

| Menu        | Function                  | lcon<br>button | Description                                                                                                    |
|-------------|---------------------------|----------------|----------------------------------------------------------------------------------------------------|
|             | Continuous<br>mode on     |                | Starts continuous<br>message display. This<br>icon is only active<br>when the function is<br>not already running<br>and the message filter<br>is set to the current<br>day.<br>Continuous message<br>display is the default<br>setting. |
|             | Continuous<br>mode off    |                | Pauses the continuous<br>message display. This<br>icon is only active<br>when continuous<br>message display is<br>running.                                                                                                    |
|             | Events<br>previous<br>day | <b>\$</b>      | Switch to previous<br>day's messages.                                                                                                    |
|             | Events next<br>day        | G              | Switch to next day's messages.                                                                                                    |
| View        | Symbol bar                |                | Hides/Displays the<br>tool bar.<br>Default = on.                                                                                                    |
|             | Status bar                |                | Hides/Displays the<br>status bar.<br>Default = on.                                                                                                    |
| without a m | enuitem                   |                |                                                                                                    |

| Menu     | Function           | lcon<br>button | Description                              |
|----------|--------------------|----------------|------------------------------------------|
|          |                    | 1-             |                                          |
|          |                    |                |                                          |
| ? (Help) | Help topics        | 0              | Opens this help file.                    |
|          | About<br>LogViewer |                | Opens Help About<br>Access PE LogViewer. |

# 3 Milestone XProtect Integration

### 3.1 Installation of the Access Control Plug-in

Make sure that:

- you have at least an APE 3.0 basic license and an APE-XProtect interface activation license.
- you have a running **Milestone XProtect** system.
- you have the **APE XProtect plug-in** available.
- you have **Microsoft.net Framework 4.5.1** installed.

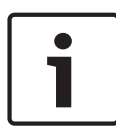

#### Notice!

Refer to the APE Plug-in release notes for Milestone supported products. The release notes and plug-in can be downloaded from the Bosch online catalog..

If these preconditions apply:

- Start the APE Configurator > Configuration > License activation.
- Make sure that the APE-XProtect interface activation is active on your APE system.
- Start the **Milestone XProtect Management** application.
- Select Advanced Configuration.
- Stop the Event server Service.

| Se XProtect Enterprise 2013 Manager                                                                                  | ment Application            |         |                    |                 |
|----------------------------------------------------------------------------------------------------|-----------------------------|---------|--------------------|-----------------|
| File Services Wizards Optio                                                                                          | ns Help                     |         |                    |                 |
| Pe   🖶   🕑 🎼 🚮   🖉   🚱                                                                                               |                             |         |                    |                 |
| Surveillance Server     Setting started     Advanced Configuration     Hardware Devices     G- Cameras and Storage I | milestone                   |         |                    | e l             |
| P Microphones     Events and Output     Scheduling and Archivi                                                       | Service Control:            |         |                    |                 |
| Logs                                                                                                    | Service Name                | Status  | Service Start/Stop | Service Restart |
| Notifications                                                                                                    | Recording Server service    | Started | Stop               | Restart         |
| Central                                                                                                    | Image Server service        | Started | Stop               | Restart         |
| Server Access                                                                                                    | Image Import service        | Started | Stop               | Restart         |
| H Master/Slave                                                                                                    | Log Check service           | Started | Stop               | Restart         |
| Services                                                                                                    | Event Server service        | Stopped | Start              | Restart         |
| Mobile Servers                                                                                                    | Notification Server service | Started | Stop               | Restart         |
| e alama<br>a an MPPlug-ins                                                                                           |                             |         |                    |                 |

- Run the plug-in installation process until it is completed.
- Restart the Event Server Service.

| Se XProtect Enterprise 2013 Manager                                                                                                    | nent Application            | B & B Testat | ii ba              |                 |
|----------------------------------------------------------------------------------------------------|-----------------------------|--------------|--------------------|-----------------|
| Eile Services Wizards Optio                                                                                                    | ns <u>H</u> elp             |              |                    |                 |
| 🖷 🔚 🙂 🔚 🖉 🚱                                                                                                    |                             |              |                    |                 |
| Surveillance Server     Getting started     Advanced Configuration     Getting Hardware Devices     Getting Cameras and Storage 1                                                                                                    | milestone                   |              |                    | -0              |
| <ul> <li></li></ul>                                                                                                    | Service Control:            |              |                    |                 |
| Logs                                                                                                    | Service Name                | Status       | Service Start/Stop | Service Restart |
| Notifications                                                                                                    | Recording Server service    | Started      | Stop               | Restart         |
|                                                                                                    | Image Server service        | Started      | Stop               | Restart         |
| Server Access                                                                                                    | Image Import service        | Started      | Stop               | Restart         |
| Master/Slave                                                                                                    | Log Check service           | Started      | Stop               | Restart         |
| Services                                                                                                    | Event Server service        | Started      | Stop               | Restart         |
| Servers     Mobile Servers                                                                                                    | Notification Server service | Started      | Stop               | Restart         |
| () A Administration () Administration () Adminis |                             |              |                    |                 |
|                                                                                                    | -                           |              |                    |                 |

If the plug-in is installed correctly the below listed files can be found in the Bosch APE plug-in folder of the Milestone XProtect system.

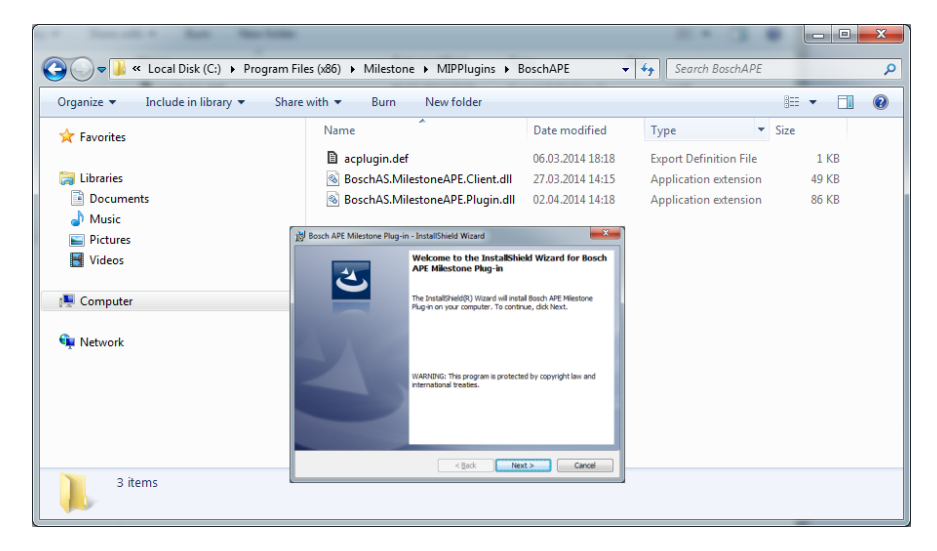

#### Notice!

As long as the **APE-XProtect interface activation** license is active, the Map viewer and CCTV will be deactivated on your APE system..

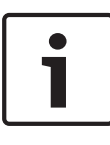

#### Notice!

If the APE and the XProtect system are not running on the same server, make sure that the APE XProtect plug-in is installed on the server where the Milestone XProtect system is installed.

# 3.2 Configuration of the Access Control Integration

Go to the management application and navigate to the **Access Control section in the tree.** 

Right-click the node and select "Create PIN" to create a new control.

The creation and configuration of a new access control plug-in depends on the version of Milestone XProtect.

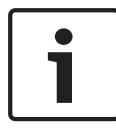

#### Notice!

Refer to the Milestone XProtect documentation on how to create and configure a plug-in.

| 😵 Create Ac        | cess Control System Integration                                                                                                    | Ŋ |
|--------------------|----------------------------------------------------------------------------------------------------|---|
| Creat<br>Name th   | e access control system integration<br>he access control system integration, select the integration plug-in and enter the connection details. |   |
| Name:<br>Integrati | ion plug-in:<br>Milestone - Bosch APE                                                                                                    |   |

- Enter a name (e.g. Bosch APE 3.0 System).
- Select the installed Plug-in (e.g. Milestone Bosch APE).

| 😵 Create Access Control              | System Integration                                                    | res.                                                   | ×      |
|--------------------------------------|-----------------------------------------------------------------------|--------------------------------------------------------|--------|
| Create access<br>Name the access con | control system integratio<br>trol system integration, select the inte | N<br>gration plug-in and enter the connection details. |        |
| Name:                                | Bosch APE 3.0                                                         |                                                        |        |
| Integration plug-in:                 | Milestone - Bosch APE                                                 | -                                                      |        |
| Address:                             | 172.18.0.213                                                          |                                                        |        |
| Port:                                | 808                                                                   |                                                        |        |
| Remote Username:                     | domain\username                                                       |                                                        |        |
| Remote Password:                     | •••••                                                                 |                                                        |        |
|                                      |                                                                       |                                                        |        |
|                                      |                                                                       |                                                        |        |
|                                      |                                                                       |                                                        |        |
|                                      |                                                                       |                                                        |        |
|                                      |                                                                       |                                                        |        |
|                                      |                                                                       |                                                        |        |
|                                      |                                                                       |                                                        |        |
|                                      |                                                                       | Next                                                   | Cancel |
|                                      |                                                                       |                                                        |        |

- Enter an APE Host IP-Adress or Host name.
- Enter "808" as default port number
- Enter the Remote Username
- Enter the Remote Password
- Click the **Next** button.

The wizard will now try to connect the APE to retrieve relevant configurations.

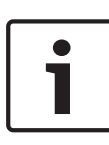

#### Notice!

If the Milestone XProtect and the APE system are in the same domain, Remote Username and Password are not required. The entry fields can be left blank.

Once connected, a list of all APE configurations is displayed, as e.g. devices, events, commands etc.:

| Create Access Control System Integration                                                                   | ×                    |
|----------------------------------------------------------------------------------------------------|----------------------|
| Connecting to the access control system<br>Collecting configuration data                                   | _                    |
| Configuration successfully received from access control system. Added:                                     |                      |
| Doors (2)<br>Entrance 1 Door 1<br>Entrance 2 Door 1                                                        | •                    |
| Units (6)<br>Arress Point 1                                                                                | •                    |
| Access Point 2<br>Entrance 1 Reader 1<br>Entrance 1 Reader 2<br>Entrance 2 Reader 1<br>Entrance 2 Reader 2 |                      |
| Servers (1)<br>Events (227)                                                                                | -                    |
| Commands (7)                                                                                               | -<br>-               |
| States (11)                                                                                                | •                    |
|                                                                                                    | Previous Next Cancel |

#### Click **Next** to proceed.

The dialog **Associated Cameras** is displayed:

| Doors:                                                                                                    | Cameras:              |
|----------------------------------------------------------------------------------------------------|-----------------------|
| Name                                                                                                    | Licensed 👒 🔺 🞚 Server |
| Entrance 1 Door 1                                                                                                    | All Cameras (Server)  |
| Access point: Entrance 1 Reader 1<br>Camera 1<br>Drop camera here to associate it with the<br>Access point: Entrance 1 Reader 2<br>Camera 3<br>Camera 4<br>Drop camera here to associate it with the | access point.         |
| Entrance 2 Door 1                                                                                                    |                       |

 Select a camera from the right column and assign it by Drag-and-Drop to the reader of the appropriate access point in the left column.

If everything is configured, Click the **Next** button.
 With this step the configuration is done:

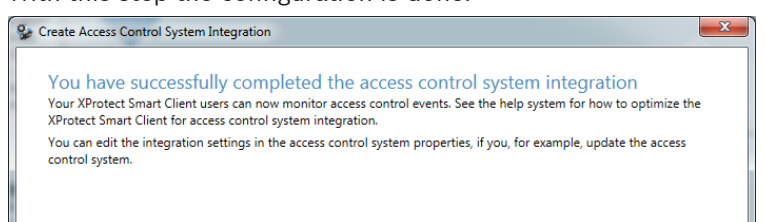

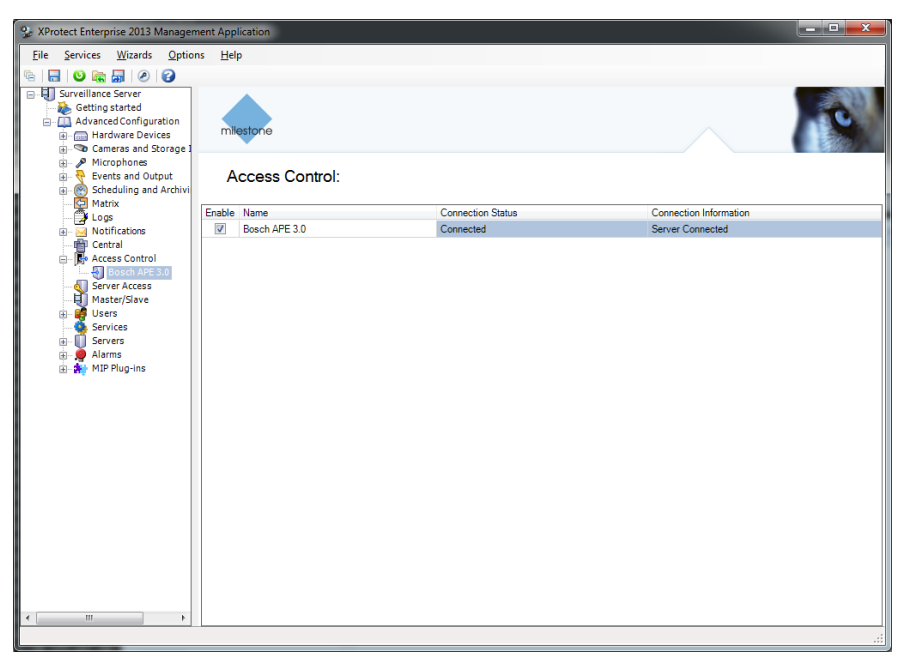

- Verify that the APE and XProtect system are connected.

# **3.3** Synchronization of Configuration Changes

Cardholder data will automatically be updated in the XProtect system. For other configuration changes, a manual refresh action is required.

The following configuration changes in the APE require a manual refresh action:

- Changes to the device hierarchy:
  - Changing an entrance name
  - Adding/removing entrance
  - Adding/removing reader (via changing the door model)
- Changes the event text to another language
- Changes the event category (i.e. labeling certain event as an alarm)

| Access Control                                                                               |                                                                                                    |                                                                                                    |                       |
|----------------------------------------------------------------------------------------------|----------------------------------------------------------------------------------------------------|----------------------------------------------------------------------------------------------------|-----------------------|
| General Settings Associated Cameras Access Control Events Access Control Actions Cardholders | General settings<br>Enable:<br>Name:<br>Integration plug-in:<br>Last configuration refresh:<br>Address:<br>Port:<br>Remote Username:<br>Remote Password:<br>Plug-in Address:<br>Plug-in Port: | <ul> <li>Bosch APE 3.0</li> <li>Milestone - Bosch APE (Version:: 1 0.0)</li> <li>17.03.2014 12:14</li> <li>172.18.0.161</li> <li>808</li> <li>boschalbosch</li> <li>******</li> <li>172.18.0.213</li> <li>809</li> </ul> | Refresh Configuration |
|                                                                                              |                                                                                                    |                                                                                                    | OK Cancel             |

Click the **Refresh Configuration** button to synchronize the systems.

# **3.4 Configuration of Alarms**

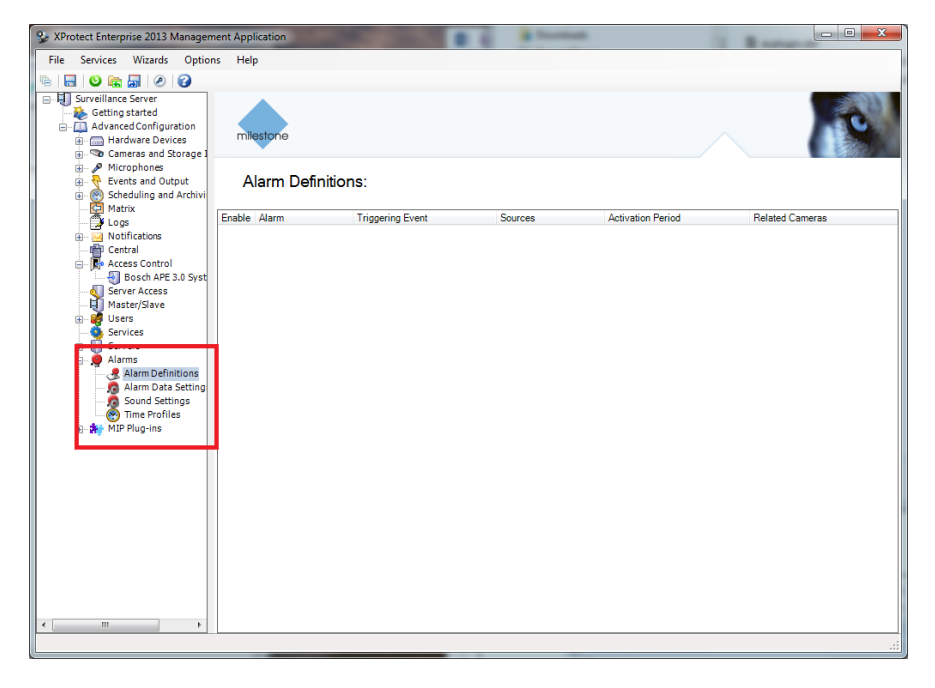

| General Settings         Associated Cameras         Access Control Events         Access Control Actions         Cardholdes         V       Access General Settings         Access Control Actions         Cardholdes         V       Access denied due to error of offil.         Reader       Access denied       •         V       Access denied, area-time model i.       Reader       Access denied       •         V       Access denied, area-time model i.       Reader       Access denied       •         V       Access denied, area-time model i.       Reader       Access denied       •         V       Access denied, area-time model i.       Reader       Access denied       •         V       Access denied, area-time model i.       Reader       Access denied       •         V       Access denied, area-time model i.       Reader       Access denied       •         V       Access denied, area time model i.       Reader       Access denied       •         V       Access denied, card on black list       Reader       Access denied       •         V       Access denied, time model invalid       Reader       Access denied       •         V       Acccess                                                                                                    | Access Control                         |                                          |                                       |                                          |
|----------------------------------------------------------------------------------------------------|----------------------------------------|------------------------------------------|---------------------------------------|------------------------------------------|
| General Settings<br>Associated Cameras       Access control events         Access Control Events       Select the events you want to monitor in XProtect Smart Client. Use categories to simplify the use of triggering events.         Access Control Actions<br>Cardholdes       Select Access Control Event       Source Type       Event Category         Ø       Access denied due to error of offil.       Reader       Access denied                                                                                                    |                                        |                                          |                                       | 10                                       |
| Access Control Events         Access Control Actions         Cardholdes         Select Access Centrol Fivet         Source Type         Event Category         V         Access Control Event         Source Type         Event Category         V         Access denied due to error of offil.         Reader         Access denied, area-time model i.         Reader         Access denied, card expired         V         Access denied, card on black list         Reader         Access denied, card on black list         Reader         Access denied, card on black list         Reader         Access denied, card on black list         Reader         Access denied, card on black list         Reader         Access denied, card on black list         Reader         Access denied, card on black list         Reader         Access denied, card on black list         Reader       Access denied         V       Access denied, locked: invalid         Reader       Access denied         V       Access denied, locked: invalid         Reader                                                                                                    | General Settings<br>Associated Cameras | Access control events                    | act Smart Cliant. Use categories to s | implify the use of triagening events     |
| Access Control Actions       Source Type       Event Category         V       Access Control Actions       V         Cardholdes       V       Access denied ue to error of offli.       Reader       Access denied       V         V       Access denied due to error of offli.       Reader       Access denied       V         V       Access denied, card expired       Reader       Access denied       V         V       Access denied, card on black list       Reader       Access denied       V         V       Access denied, card on black list       Reader       Access denied       V         V       Access denied, card on black list       Reader       Access denied       V         V       Access denied, card on black list       Reader       Access denied       V         V       Access denied, card on black list       Reader       Access denied       V         V       Access denied, fine model invalid       Reader       Access denied       V         V       Access denied, fine model invalid       Reader       Access denied       V         V       Access denied, wrong outsomer c.       Reader       Access denied       V         V       Access denied, wrong outsomer c.       Reader       Access denied <td>Access Control Events</td> <td></td> <td>o T</td> <td>E so so so so so so so so so so so so so</td>                                                                                                    | Access Control Events                  |                                          | o T                                   | E so so so so so so so so so so so so so |
| Cardholders           Cardholders         Image of the construction of the construction of the construct     | Access Control Actions                 | Select Access Control Event              | Source Type                           | Event Category                           |
| W       Access denied uie to error of offin.       Needer       Access denied       •         W       Access denied, area-time model i.       Reader       Access denied       •         W       Access denied, card expired       Reader       Access denied       •         W       Access denied, card invalid       Reader       Access denied       •         W       Access denied, card on black list       Reader       Access denied       •         W       Access denied, card on black list       Reader       Access denied       •         W       Access denied, card on black list       Reader       Access denied       •         W       Access denied, forced invalid       Reader       Access denied       •         W       Access denied, fine model invalid       Reader       Access denied       •         W       Access denied, fine model invalid       Reader       Access denied       •         W       Access denied, fine model invalid       Reader       Access denied       •         W       Access denied, fine model invalid       Reader       Access denied       •         W       Access denied, fine model invalid       Reader       Access denied       •         W       Access denied, wrong c                                                                                                    | Cardholders                            | Access                                   | Reader                                | Access granted                           |
| W       Access denied, area-time model i.       Peeder       Access denied       •         W       Access denied, card expired       Reader       Access denied       •         W       Access denied, card invalid       Reader       Access denied       •         W       Access denied, card on black list       Reader       Access denied       •         W       Access denied, card on black list       Reader       Access denied       •         W       Access denied, check-invalid PL.       Reader       Access denied       •         W       Access denied, beck-invalid PL.       Reader       Access denied       •         W       Access denied, inventid PL.       Reader       Access denied       •         W       Access denied, inventid PL.       Reader       Access denied       •         W       Access denied, inventid Reader       Access denied       •         W       Access denied, vrong castomer c.       Reader       Access denied       •         W       Access denied, vrong customer c.       Reader       Access denied       •         W       Access without timerecording (TA)       Reader       Access granted       •         W       Access unitvicutalonor authorizaton       Reader                                                                                                    | cardiology                             | Access denied due to error of offli      | Reader                                | Access denied                            |
| Image: Construction of the sector of the sector of the               |                                        | Access denied, area-time model i         | Reader                                | Access denied                            |
| Image: Construction of the construction of the construc              |                                        | Access denied, card expired              | Reader                                | Access denied 🗸                          |
| Image: Construction of Dack list       Reader       Access denied.       *         Image: Construction of Dack list       Reader       Access denied.       *                                                                                                    |                                        | Access denied, card invalid              | Reader                                | Access denied -                          |
| Image: Construct Access denied       •         Image: Construct Access denied       •                                                                                                    |                                        | Access denied, card on black list        | Reader                                | Access denied 👻                          |
| Image: Constant of the second second sec               |                                        | Access denied, card on black list        | Reader                                | Access denied 🗸                          |
| Image: Constant of the sector of the sector of the sect              |                                        | Access denied, locked: invalid Pl        | Reader                                | Access denied 🔹                          |
| Image: Construction       Access denied, time model invalid       Reader       Access denied       •         Image: Construction       Access denied, time model invalid       Reader       Access denied       •         Image: Construction       Access denied, wrong area code       Reader       Access denied       •         Image: Construction       Access denied, wrong oustomer c.       Reader       Access denied       •         Image: Construction       Reader       Access granted       •         Image: Construction       Reader       Access granted       •         Image: Construction       Reader       Access granted       •         Image: Construction       Reader       Access granted       •         Image: Construction       Reader       Access granted       •         Image: Construction       Access granted       •       •         Image: Construction       Access granted       •       •         Image: Construction       Access granted       •       •         Image: Construction       Access granted       •       •         Image: Construction       Access granted       •       •         Image: Construction       Access granted       •       •         Image: Const                                                                                                    |                                        | Access denied, person locked             | Reader                                | Access denied 👻                          |
| Image: Construction of the sector of the sector of the               |                                        | Access denied, time model invalid        | Reader                                | Access denied 👻                          |
| Image: Construction of the section of the section               |                                        | Access denied, time model invalid        | Reader                                | Access denied 🔹                          |
| Image: Construct of the search construction of the search construction               |                                        | Access denied, wrong area code           | Reader                                | Access denied 🗸                          |
| Image: Construction of the second of the second of the |                                        | Access denied, wrong customer c          | Reader                                | Access denied 🔻                          |
|                                                                                                    |                                        | Access through searchroom                | Reader                                | Access granted 🔹                         |
|                                                                                                    |                                        | Access without timerecording (TA)        | Reader                                | Access granted 👻                         |
| Image: Construction of the second second |                                        | Access, door group authorization         | Reader                                | Access granted 🔹                         |
|                                                                                                    |                                        | Access, individual door authorizat       | Reader                                | Access granted 👻                         |
| Altern / datatings/ confirmed AMC Senior                                                                                                    |                                        | Address not assigned                     | AMC, Server                           | Alarm 🗸                                  |
| M Aldrin Sudiculiez Continineu Aline, Server                                                                                                    |                                        | Alarm ' <datetime>' confirmed</datetime> | AMC, Server                           |                                          |
| ✓ Alarm system armed AMC, Server                                                                                                    |                                        | Alarm system armed                       | AMC, Server                           | Air categories                           |
| Alarm system not ready to arm AMC, Server                                                                                                    |                                        | Alarm system not ready to arm            | AMC, Server                           | Access denied                            |
| Alarm system unarmed AMC, Server Access granted                                                                                                    |                                        | Alarm system unarmed                     | AMC, Server                           | Access granted                           |
| Alarm-pincode entered Reader Access request                                                                                                    |                                        | Alarm-pincode entered                    | Reader                                | Access request                           |
| All video verification stations are AMC, Server                                                                                                    |                                        | All video verification stations are      | AMC, Server                           |                                          |
| Edit lear-defined Categories                                                                                                    |                                        | Edit Liser-defined Categories            |                                       |                                          |
| Laur deer deer deer deer deer deer deer de                                                                                                    |                                        | Luit oser defined Categories             |                                       | Alarm                                    |
| E Warning                                                                                                    |                                        |                                          |                                       | 🔲 Warning                                |

| Alarm Definition |                            | A subscription of the local distribution of the local distribution of |           |
|------------------|----------------------------|----------------------------------------------------------------------------------------------------|-----------|
|                  |                            |                                                                                                    | 1         |
| Alarm Definition | Alarm definition           |                                                                                                    |           |
|                  | Enable:                    |                                                                                                    |           |
|                  | Name:                      | Bosch APE Alarms                                                                                                    |           |
|                  | Description:               | Alarms originating from Bosch                                                                                                    | APE       |
|                  |                            |                                                                                                    | ~         |
|                  | Trigger                    |                                                                                                    |           |
|                  | Triggering event:          | Access Control Event Categor                                                                                                    | ies 🔻     |
|                  |                            | Alam                                                                                                    | •         |
|                  | Sources:                   | All doors                                                                                                    |           |
|                  | Activation period          |                                                                                                    |           |
|                  | Time profile:              | Always                                                                                                    | •         |
|                  | Event based:               | Start:                                                                                                    | Select    |
|                  |                            | Stop:                                                                                                    | Select    |
|                  | Operator action required   |                                                                                                    |           |
|                  | Time limit:                | 1 minute                                                                                                    | •         |
|                  | Events triggered:          |                                                                                                    | Select    |
|                  | Other                      |                                                                                                    |           |
|                  | Related cameras:           |                                                                                                    | Select    |
|                  | Related map:               |                                                                                                    | •         |
|                  | Initial alarm owner:       |                                                                                                    |           |
|                  | Initial alarm priority:    | High                                                                                                    | <b>▼</b>  |
|                  | Initial alarm category:    |                                                                                                    | •         |
|                  | Events triggered by alarm: |                                                                                                    | Select    |
|                  | Auto-close alarm:          |                                                                                                    |           |
|                  |                            |                                                                                                    | OK Cancel |
|                  |                            |                                                                                                    |           |

#### **Bosch Access Systems GmbH**

Charlottenburger Allee 50 52068 Aachen Germany **www.boschsecurity.com** © Bosch Access Systems GmbH, 2015